# ASA/PIX: ءالمعل ماسقنا يقفنب حامسلا VPN نيوكت لاثم ىلع VPN

## المحتويات

المقدمة المتطلبات الأساسية المتطلبات المكونات المستخدمة ال<u>رسم التخطيطي للشبكة</u> المنتجات ذات الصلة <u>الاصطلا</u>حات معلومات أساسية <u>تكوين الاتصال النفقي المنقسم على ASA</u> تكوين ASA 7.x باستخدام Adaptive Security Device Manager (ASDM) 5.x باستخدام Adaptive Security Device Manager تكوين ASA 8.x مع ASA 8.x مع ASA 8.x مع ASA 8.x مع تكوين ASA 7.x والإصدارات الأحدث عبر CLI تكوين PIX 6.x من خلال CLI (واجهة سطر الأوامر) التحقق من الصحة الاتصال بعميل شبكة VPN عرض سجل عميل شبكة VPN إختبار الوصول إلى شبكة LAN المحلية باستخدام إختبار الاتصال استكشاف الأخطاء وإصلاحها تحديد باستخدام عدد الإدخالات في قائمة التحكم في الوصول (ACL) إلى النفق المقسم معلومات ذات صلة

## <u>المقدمة</u>

يقدم هذا المستند إرشادات خطوة بخطوة حول كيفية السماح لعملاء شبكات VPN بالوصول إلى الإنترنت أثناء إنشاء قنوات لهم في جهاز أمان Cisco Adaptive Security Appliance (ASA) 5500 Series. يتيح هذا التكوين لعملاء الشبكات الخاصة الظاهرية (VPN) إمكانية الوصول الآمن إلى موارد الشركة عبر IPsec أثناء منح وصول غير آمن إلى الإنترنت.

**ملاحظة:** يعتبر إنشاء قنوات الاتصال النفقي الكامل التكوين الأكثر أمانا لأنه لا يتيح الوصول المتزامن للجهاز إلى كل من الإنترنت وشبكة LAN الخاصة بالشركات. يسمح حل توفيقي بين الاتصال النفقي الكامل والنفقي المنقسم لعملاء VPN الوصول إلى شبكة LAN المحلية فقط. راجع PIX/ASA 7.x: السماح بالوصول إلى شبكة LAN المحلية لمثال <u>تكوين عملاء VPN</u> للحصول على مزيد من المعلومات.

## <u>المتطلبات الأساسية</u>

<u>المتطلبات</u>

يفترض هذا المستند أن تكوين VPN للوصول عن بعد عاملا موجود بالفعل على ASA. ارجع إلى <u>PIX/ASA 7.x</u> <u>كخادم VPN بعيد باستخدام مثال تكوين ASDM</u> إذا لم يتم تكوين واحد بالفعل.

### المكونات المستخدمة

تستند المعلومات الواردة في هذا المستند إلى إصدارات البرامج والمكونات المادية التالية:

- برنامج جهاز الأمان Cisco ASA 5500 Series Security Appliance Software، الإصدار x.7 والإصدارات الأحدث
  - Cisco Systems VPN Client، الإصدار 4.0.5

**ملاحظة:** يحتوي هذا المستند أيضا على تكوين PIX 6.x CLI المتوافق مع عميل Cisco VPN 3.x.

تم إنشاء المعلومات الواردة في هذا المستند من الأجهزة الموجودة في بيئة معملية خاصة. بدأت جميع الأجهزة المُستخدمة في هذا المستند بتكوين ممسوح (افتراضي). إذا كانت شبكتك مباشرة، فتأكد من فهمك للتأثير المحتمل لأي أمر.

### <u>الرسم التخطيطي للشبكة</u>

يتواجد عميل شبكة VPN على شبكة SOHO نموذجية ويتصل عبر الإنترنت بالمكتب الرئيسي.

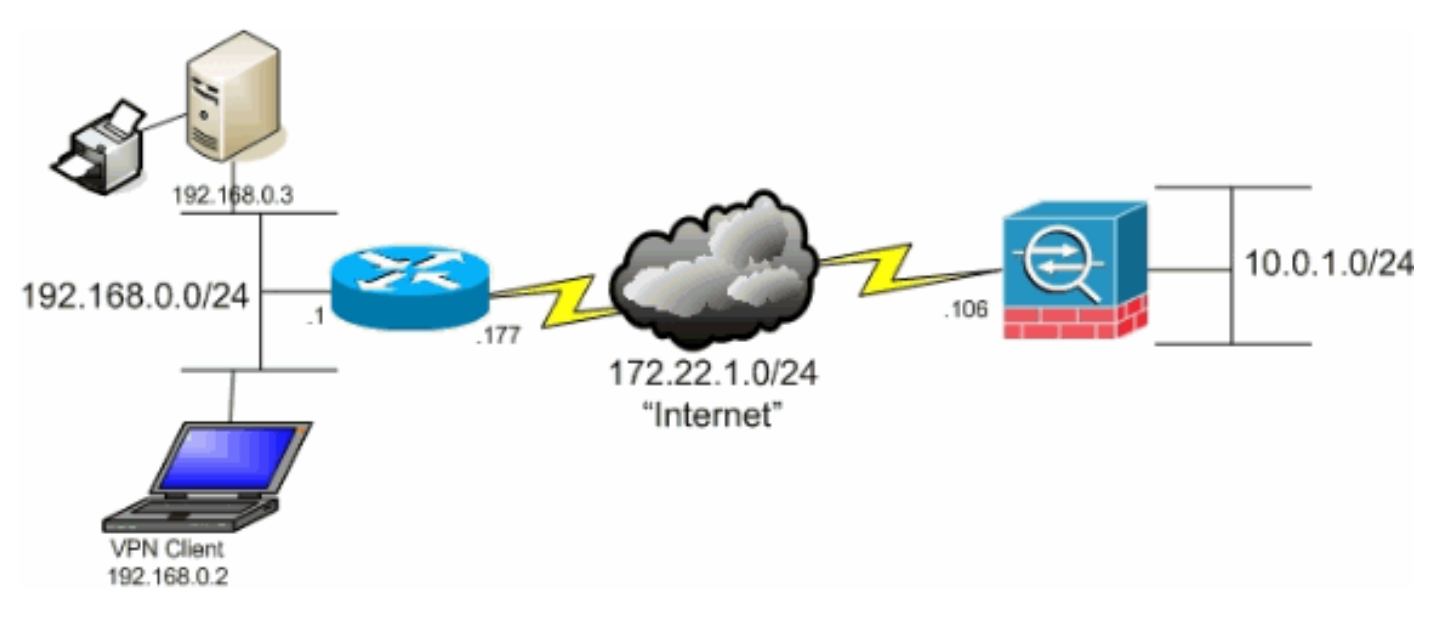

### <u>المنتجات ذات الصلة</u>

كما يمكن إستخدام هذا التكوين مع برنامج جهاز الأمان Cisco PIX 500 Series Security Appliance Software، الإصدار x.7.

### <u>الاصطلاحات</u>

راجع <u>اصطلاحات تلميحات Cisco التقنية للحصول على مزيد من المعلومات حول اصطلاحات المستندات.</u>

## <u>معلومات أساسية</u>

في سيناريو أساسي VPN Client إلى ASA، يتم تشفير جميع حركات مرور البيانات من عميل شبكة VPN وإرسالها إلى ASA بغض النظر عن الوجهة الخاصة بها. استنادا إلى التكوين الخاص بك وعدد المستخدمين المدعومين، يمكن أن تصبح عملية الإعداد هذه ذات نطاق ترددي كبير. يمكن أن يعمل تقسيم الاتصال النفقي على تخفيف هذه المشكلة لأنه يسمح للمستخدمين بإرسال حركة المرور الموجهة إلى شبكة الشركة عبر النفق فقط. يتم إرسال جميع حركات المرور الأخرى مثل المراسلة الفورية أو البريد الإلكتروني أو الاستعراض العرضي إلى الإنترنت عبر الشبكة المحلية (LAN) لعميل الشبكة الخاصة الظاهرية (VPN).

## <u>تكوين الاتصال النفقي المنقسم على ASA</u>

## <u> Adaptive Security Device Manager (ASDM) 5.x يتكوين ASA 7.x باستخدام ASA 7.x المعا</u>

أتمت هذا steps in order to شكلت ك نفق مجموعة أن يسمح انقسام tunneling للمستخدمين في المجموعة.

1. أخترت **تشكيل>VPN>عام>مجموعة سياسة** وحدد المجموعة سياسة أن أنت تريد أن يمكن محلي منفذ في. ثم انقر فوق

| File Options Too                                   | is VVizordis                                                                                                    | Help                                                                                                    |                                    |                                                                                   |                                                              |                                              |                                                                              |                                           | Search:                                                                     | تحرير.<br>• Find                  |
|----------------------------------------------------|----------------------------------------------------------------------------------------------------|----------------------------------------------------------------------------------------------------|------------------------------------|-----------------------------------------------------------------------------------|--------------------------------------------------------------|----------------------------------------------|------------------------------------------------------------------------------|-------------------------------------------|-----------------------------------------------------------------------------|-----------------------------------|
| Home C                                             | onfiguration                                                                                                    | Monitoring                                                                                                    | C<br>Back                          | Forward                                                                           | C<br>Packet Tracer                                           | Refr                                         | esh Save                                                                     | ?<br>Help                                 |                                                                             | CISCO SYSTEMS                     |
| Interfaces<br>Security Policy<br>NAT               | Configuratio                                                                                                    | n > VPN > Gen<br>Wizard<br>ral<br>VPN System Optio<br>Clent Update<br>Curnel Group<br>Group Policy<br>Jeers<br>Default Turnel Ga<br>Zone Labs Integrif | eral > G<br>FG<br>ms<br>tev<br>y ≦ | roup Policy<br>roup Policy<br>Manage VPN<br>may be storer<br>referenced by<br>Nam | group policies. A<br>5 Internally on the<br>7 VPN tunnel gro | . VPN gro<br>a device o<br>ups and u<br>Type | up policy is a colle<br>x externally on a f<br>iser accounts.<br>Turneling F | etion of user<br>RADIUS serve<br>Protocol | oriented atbibuteAvalue ;<br>er. The group policy infor<br>AAA Server Group | pairs that<br>mation is<br>Add _▼ |
| VPN<br>IPS<br>CSD Manager                          | B-Sei<br>B-Sei<br>B-Sei<br>P As<br>B-Sei<br>P As<br>NAC<br>B-Sei<br>B-Sei<br>B-S | s<br>Idress Manageme<br>VPN<br>Il Proxy                                                                                                    | rt                                 | altveteyopa<br>DritiGrpPolicy (Sy                                                 | stem Defa                                                    | internal                                     | PBos<br> L2TP4PSec  PSec                                                     |                                           | N/A,<br>N/A,                                                                | Delete                            |
| Routing<br>Routing<br>Global Objects<br>Properties |                                                                                                    |                                                                                                    |                                    |                                                                                   |                                                              |                                              | Apply                                                                        | Rese                                      | 1                                                                           |                                   |
| Continuention of our                               | <b>I</b>                                                                                                    |                                                                                                    |                                    |                                                                                   |                                                              | ainea                                        |                                                                              |                                           |                                                                             | 0 0 0 7 20 20 PM UT               |

2. انتقل إلى علامة التبويب تكوين العميل.

| General IPSec Client Configuration Client Firewall | Hardware Client                                                               | NAC WebVPN                       |
|----------------------------------------------------|-------------------------------------------------------------------------------|----------------------------------|
| Banner:                                            | Inherit                                                                       | Edit Banner                      |
| Default Domain:                                    | 🔽 Inherit                                                                     |                                  |
| Split Tunnel DNS Names (space delimited):          | 🔽 Inherit                                                                     |                                  |
| Split Tunnel Policy:                               | 🔽 Inherit                                                                     |                                  |
| Split Tunnel Network List:                         | 🔽 Inherit                                                                     | Manage                           |
| Address pools                                      |                                                                               |                                  |
| Available Pools                                    | Add>><br>< <remove< th=""><th>Assigned Pools (up to 6 entries)</th></remove<> | Assigned Pools (up to 6 entries) |
|                                                    |                                                                               |                                  |

3. قم بإلغاء تحديد مربع **Inherit** لنهج النفق المقسم واختر **قائمة شبكة النفق** أدناه.

| Name:        | hilvalleyvpn                              |                                       |                                                  |
|--------------|-------------------------------------------|---------------------------------------|--------------------------------------------------|
| General   IP | Sec Client Configuration Client Firewall  | Hardware Client                       | NAC WebVPN                                       |
| Check an     | Inherit checkbox to let the corresponding | setting take its valu                 | e from the default group policy.                 |
| General      | Client Parameters Cisco Client Parameters | s Microsoft Client                    | Parameters                                       |
|              |                                           |                                       |                                                  |
| Banne        | r:                                        | 🔽 Inherit                             | Edit Banner                                      |
| Defau        | it Domain:                                | 🔽 Inherit                             |                                                  |
| Solit T      | unnel DNS Names (snace delimited);        | V Inberit                             |                                                  |
| Opir 1       | uniter pres realities (apace delinited).  | iv milen                              | 1                                                |
| Split T      | unnel Policy:                             | 🗌 Inherit                             | Tunnel All Networks                              |
| C-8 T        | un al Makazarda Lista                     |                                       | Tunnel All Networks<br>Tunnel Network List Below |
| Spirit       | unner Network List.                       | I <b>™</b> Innent                     | Exclude Network List Below                       |
| Addre        | ess pools                                 |                                       |                                                  |
| ⊡ Ir         | herit<br>Avaietie Porte                   |                                       | Assigned Pagle (up to 6 entries)                 |
|              |                                           |                                       | Assignment of the (up to the interes)            |
|              |                                           | Add>>                                 |                                                  |
|              |                                           | < <remove< td=""><td>]</td></remove<> | ]                                                |
|              |                                           |                                       |                                                  |
|              |                                           |                                       |                                                  |
|              |                                           |                                       |                                                  |
|              |                                           |                                       |                                                  |

4. قم بإلغاء تحديد مربع **Inherit** لقائمة شبكات النفق المقسم ثم انقر فوق **إدارة** لتشغيل إدارة قائمة التحكم في الوصول (ACL).

| lit Internal Group Policy: hillvalleyvpn           |                                       |                                   |
|----------------------------------------------------|---------------------------------------|-----------------------------------|
| Name: hillvalleyvpn                                |                                       |                                   |
| General IPSec Client Configuration Client Firewal  | Hardware Client                       | NAC WebVPN                        |
| Check an Inherit checkbox to let the corresponding | setting take its valu                 | ue from the default group policy. |
| General Client Parameters Cisco Client Parameter   | s Microsoft Client                    | Parameters                        |
| Banner:                                            | 🗹 Inherit                             | Edit Banner                       |
| Default Domain:                                    | 🔽 inherit                             |                                   |
| Split Tunnel DNS Names (space delimited):          | 🔽 Inherit                             |                                   |
| Split Tunnel Policy:                               | ☐ Inherit                             | Tunnel Network List Below         |
| Split Tunnel Network List:                         | inherit                               | None Manage                       |
| Address pools                                      |                                       |                                   |
| Aveilable Pools                                    |                                       | Assigned Pools (up to 6 entries)  |
|                                                    |                                       |                                   |
|                                                    | Add>>                                 |                                   |
|                                                    | < <remove< td=""><td>]</td></remove<> | ]                                 |
|                                                    |                                       |                                   |
|                                                    |                                       |                                   |
|                                                    |                                       |                                   |
|                                                    | Cancal                                | Help                              |
|                                                    | COLICOT                               |                                   |

5. ضمن إدارة قائمة التحكم في الوصول (ACL)، أختر **إضافة > قائمة التحكم في الوصول (ACL)**.. لإنشاء قائمة وصول جديدة.

| AEL Manager                |             |             |        | 2 |
|----------------------------|-------------|-------------|--------|---|
| Standard ACL Extended ACL  |             |             |        |   |
| 🛧 Add 🔹 🗃 Edit. 🏦 Delete 🔶 | 4 % mm -    |             |        |   |
| Add ACL dress              | Action      | Description |        |   |
| 🔹 Add ACE 🤸                |             |             |        |   |
| 🚖 Inseri                   |             |             |        |   |
| 🔹 Insert Atter             |             |             |        |   |
|                            |             |             |        |   |
|                            |             |             |        |   |
|                            |             |             |        |   |
|                            |             |             |        |   |
|                            |             |             |        |   |
|                            |             |             |        |   |
|                            |             |             |        |   |
|                            |             |             |        |   |
|                            |             |             |        | I |
|                            |             |             |        |   |
|                            |             |             |        |   |
| -Rule Flow Diagram         |             |             |        | × |
|                            | 3- <b> </b> | inside out  | side 🔤 |   |
|                            |             | A deput     |        |   |
|                            |             | V deny      |        |   |
|                            | ОК          | Cancel      | Help   |   |
|                            |             |             |        |   |

6. قم بتوفير اسم لقائمة التحكم بالوصول (ACL) وانقر فوق موافق

|                          |                            |         |         | اقق. |
|--------------------------|----------------------------|---------|---------|------|
| CL Manager               |                            | Ĩ.      |         |      |
| tandard ACL Extended ACL |                            |         |         |      |
| Add - State Calendar Acc | V Do. etc.                 |         |         |      |
|                          | 6 18 16 T                  |         |         |      |
| No Address               | Action Descr               | iption  |         |      |
|                          |                            |         |         |      |
|                          |                            |         |         |      |
|                          |                            |         |         |      |
|                          |                            |         |         |      |
|                          |                            |         |         |      |
|                          |                            |         |         |      |
|                          | 2                          |         | and and |      |
|                          | S Add ACL                  |         | ×       |      |
|                          | ACL Name: Splt_Tunnel_List |         |         |      |
|                          |                            | 1       | 1       |      |
|                          | ок се                      | ncel    | Help    |      |
|                          | n                          |         |         |      |
|                          |                            |         |         |      |
|                          |                            |         |         |      |
|                          |                            |         |         |      |
|                          |                            |         |         |      |
|                          |                            |         |         |      |
| Rule Flow Diagram        |                            |         |         | ×    |
|                          | B- inside                  | outside | -3      |      |
|                          | .04                        |         |         |      |
|                          | <b>v</b> 0                 | any     |         |      |
|                          |                            | ncel    | Help    |      |
|                          |                            |         | тер     |      |

7. بمجرد إنشاء قائمة التحكم في الوصول، أختر **إضافة > إضافة ACE..** لإضافة إدخال التحكم في الوصول

|                           |                    |                |      | .(ACE) |
|---------------------------|--------------------|----------------|------|--------|
| ACL Manager               | — 1 <b>1</b> , 0., |                |      | ×      |
| Standard ACL Extended ACL |                    |                |      |        |
| 🗣 Add 🕞 📝 Edit 📋 Delete   | + +   X == @       | +              |      |        |
| 🗣 Add ACL dress           | Action             | Description    |      |        |
| Add ACE                   |                    |                |      |        |
| Rule Flow Diagram         |                    | iosida outoida |      | ×      |
|                           | 3                  | → v deny       |      |        |
|                           | 0                  | K Cancel       | Help |        |

8. عينت ال ACE أن يماثل ال LAN خلف ال ASA. في هذه الحالة، الشبكة هي 24/10.0.1.0.أختر **سماح**.أختر عنوان IP **من 10.0.1.**أختر قناع شبكة 255.255.0(*إختياري)* قم بتوفير وصف.وانقر فوق OK.

| 🕵 ACL Manager                       | ×     |
|-------------------------------------|-------|
| Stenderd ACL Extended ACL           |       |
| 💠 Add 🝷 📝 Edic 🗻 Delete 🎓 🎸 👗 ங 🏨 🗧 |       |
| No Address Action Description       |       |
| Spit_Tunnel_List                    |       |
|                                     |       |
| 🕵 Add ACE                           |       |
| Action                              |       |
| Action 🖌 Permit 💌                   |       |
| HostAletwork                        |       |
| IP Address: 10.0.1.0                |       |
| Netmosk: 255.255.255.0              |       |
|                                     |       |
| The compare network behind the ASA  |       |
|                                     |       |
|                                     |       |
| OK Cancel Haip                      |       |
|                                     | ,<br> |
| Rule Flow Diagram                   | ×     |
|                                     |       |
| deny                                |       |
|                                     |       |
| OK Cancel Help                      |       |

9. انقر فوق **موافق** للخروج من إدارة قائمة التحكم في الوصول (ACL).

| P AGO     | · mor moste 7 |        |                |      |
|-----------|---------------|--------|----------------|------|
| No        | Address       | Action | Description    |      |
| -Splt_1   | unnel_List    |        |                |      |
|           |               |        |                |      |
| àule Flov | v Diagram     | 54     | inside outside | <br> |

10. تأكد من تحديد قائمة التحكم في الوصول (ACL) التي قمت بإنشائها للتو لقائمة شبكات النفق

| Name: hillvalleyvpn                                 |                                                |                                   |   |
|-----------------------------------------------------|------------------------------------------------|-----------------------------------|---|
| General PSec Client Configuration Client Firewall   | Hardware Client                                | NAC WebVPN                        |   |
| Check an Inherit checkbox to let the corresponding  | setting take its valu                          | ue from the default group policy. |   |
|                                                     | 1                                              |                                   |   |
| General Client Parameters   Cisco Client Parameters | s   Microsoft Client                           | Parameters                        | 1 |
| Banner:                                             | 🔽 Inherit                                      | Edit Banner                       |   |
|                                                     | _                                              |                                   |   |
| Default Domain:                                     | M Inherit                                      |                                   |   |
| Split Tunnel DNS Names (space delimited):           | 🔽 Inherit                                      |                                   |   |
| Soft Turned Delet                                   | - Interest                                     | Tunnel Metwork List Palaus        |   |
| Split Tunner Policy.                                | ) innent                                       |                                   |   |
| Split Tunnel Network List:                          | 🗖 Inherit                                      | Splt_Tunnel_L Manage              |   |
| - Address node                                      |                                                | None<br>Solt Turnel List N        |   |
| Imperit                                             |                                                | outside_cryptomap                 |   |
| Available Pools                                     |                                                | Assigned Pools (up to 6 entries)  |   |
|                                                     | Add>≻                                          | 1                                 |   |
|                                                     | < <remove< td=""><td>1</td><td></td></remove<> | 1                                 |   |
|                                                     |                                                | 1                                 |   |
|                                                     |                                                |                                   |   |
|                                                     |                                                |                                   |   |
|                                                     |                                                |                                   |   |
|                                                     | 1                                              | 1                                 | _ |

11. انقر فوق **موافق** للعودة إلى تكوين "نهج المجموعة".

| dit Internal Group Policy: hillvalleyvpn           |                                            |                                   |
|----------------------------------------------------|--------------------------------------------|-----------------------------------|
| Nama                                               |                                            |                                   |
| realite. print and y that                          |                                            |                                   |
| General IPSec Client Configuration Client Firewall | Hardware Client                            | NAC WebVPN                        |
| Check an Inherit checkbox to let the corresponding | setting take its val                       | ue from the default group policy. |
| General Client Parameters Cieno Client Parameters  | Microsoft Cleri                            | Deremetere                        |
|                                                    | T Microsoft Cierr                          |                                   |
| Banner:                                            | 🔽 Inherit                                  | Edit Berner                       |
| Defeid Dowein:                                     | kiberit                                    |                                   |
| Derdal Deman.                                      | I* WHICH                                   |                                   |
| Split Tunnel DNS Names (space delimited):          | 🗹 Inherit                                  |                                   |
| Split Tunnel Policy:                               | Inherit                                    | Tunnel Network List Below         |
| , , , , , , , , , , , , , , , , , , , ,            |                                            |                                   |
| Split Tunnel Network List:                         | 🗌 Inherit                                  | Splt_Tunnel_L Manage              |
| Address pools                                      |                                            |                                   |
| ⊡ Inherit                                          |                                            |                                   |
| Available Pools                                    |                                            | Assigned Pools (up to 6 entries)  |
|                                                    | Add⊳⊳                                      | 1 1                               |
|                                                    | < <remove< td=""><td>i     </td></remove<> | i                                 |
|                                                    |                                            | ·                                 |
|                                                    |                                            |                                   |
|                                                    |                                            |                                   |
|                                                    |                                            |                                   |
|                                                    |                                            |                                   |
| OK LZ                                              | Cancel                                     | Heip                              |

12. طقطقة **يطبق** وبعد ذلك **يرسل** (إن يتطلب) in order to أرسلت الأمر إلى ال ASA.

| File Options To    | ols VVizards                      | Help                                                                                                    |                                                                                                    |                                                                            |                                                                    | Search                                                        | :                                                                  | Find +                     |
|--------------------|-----------------------------------|----------------------------------------------------------------------------------------------------|----------------------------------------------------------------------------------------------------|----------------------------------------------------------------------------|--------------------------------------------------------------------|---------------------------------------------------------------|--------------------------------------------------------------------|----------------------------|
| Iome               | og<br>Configuration               | Monitoring Bac                                                                                                    | k Forward Pa                                                                                       | cket Tracer 🛛 Ref                                                          | liresh Save                                                        | ?<br>Help                                                     |                                                                    | CISCO SYSTEMS              |
| Interfaces         | Configuration                     | on > VPN > General ><br>I'Mizard<br>eral<br>VPN System Options<br>Client Update<br>Turnel Group<br>Group Policy<br>Users<br>Default Turnel Gatev | Broup Policy<br>Group Policy<br>Manage VPN grou<br>may be stored inte<br>referenced by VPI<br>Name | p policies. A VPN gr<br>amaly on the device<br>N tunnel groups and<br>Type | oup policy is a collect<br>or externally on a R<br>luser accounts. | ction of user-oriente<br>(ADIUS server. The g<br>retocol (AAA | d attribute/value pai<br>group policy informs<br>1. Server Group [ | rsthat<br>tion is<br>Add ▼ |
| NAT                | E-S KE                            | Zone Labs Integrity 5                                                                                                    | hilvaleyypn                                                                                        | Internal                                                                   | PSec                                                               | N(A                                                           |                                                                    |                            |
|                    | E-B PSe<br>E-B PAC                | c<br>ddress Management                                                                                                    | DthGrpPolicy (System                                                                               | n Defa Internal                                                            | L2TP-IPSec JPSec                                                   | N/A                                                           |                                                                    | Edit                       |
| IPS<br>CSD Manager | ↓   ──讀 MAC<br>中國 Web<br>日 省 E-me | )<br>JVPN<br>ali Praxy                                                                                                    |                                                                                                    |                                                                            |                                                                    |                                                               |                                                                    | Delete                     |
| Global Objects     |                                   |                                                                                                    |                                                                                                    |                                                                            | Apply                                                              | Reset                                                         | [                                                                  |                            |
|                    | <u>     </u>                      |                                                                                                    |                                                                                                    |                                                                            | N.                                                                 | 1 100                                                         |                                                                    |                            |
|                    |                                   |                                                                                                    |                                                                                                    | cisco                                                                      | 2                                                                  | <u>i</u>                                                      | 🔂 Z.                                                               | 26/06 1:33:20 PM UTC       |

## <u>Adaptive Security Device Manager (ASDM) 6.x مع ASA 8.x تكوين</u>

أتمت هذا steps in order to شكلت ك نفق مجموعة أن يسمح انقسام tunneling للمستخدمين في المجموعة.

Access VPN ( **تكوين) > Configuration (وصول عن بعد) > Network (عميل) Access (عميل) > Network ( عميل) (وصول الشبكة)** (وصول الشبكة) > Group Policy (نهج المجموعة)، واختر Group Policy (نهج المجموعة) الذي تريد تمكين الوصول إلى LAN المحلي فيه. ثم انقر فوق

|                                                                                                    |                                                          |                                                                                          | بحرير.                              |
|----------------------------------------------------------------------------------------------------|----------------------------------------------------------|------------------------------------------------------------------------------------------|-------------------------------------|
| onfiguration > Remote Access VPN > N                                                                        | letwork (Client) Acce                                    | ss > Group Policies                                                                      |                                     |
| Manage VPN group policies. A VPN group p<br>externally on a RADIUS/LDAP server. The<br>Add - CE Edit Delete | oolicy is a collection of us<br>group policy information | er-oriented attribute/value pairs that may<br>n is referenced by VPN tunnel groups and u | be stored internal<br>ser accounts. |
| Name                                                                                                    | Туре                                                     | Tunneling Protocol                                                                       | T                                   |
|                                                                                                    |                                                          |                                                                                          | A                                   |
| DfltGrpPolicy (System Default)                                                                              | Internal                                                 | L2TP-IPSec, IPSec, webvpn                                                                | N/A                                 |
| DfltGrpPolicy (System Default)<br>Defaultgroup                                                              | Internal<br>Internal                                     | L2TP-IPSec, IPSec, webvpn<br>Inherited                                                   | N/A<br>N/A                          |

2. انقر فوق **تقسيم الاتصال** النفقي.

| General<br>Servers<br>Advanced | Split tunneling network lists distinguish networks that require traffic to go through the tunnel and th<br>require tunneling. The security appliance makes split tunneling decisions on the basis of a network list<br>ACL that consists of list of addresses on the private network. | ose that do n<br>st, which is ar |
|--------------------------------|----------------------------------------------------------------------------------------------------|----------------------------------|
|                                | DNS Names:     Inherit       Policy:     Inherit       Network List:     Inherit                                                                                                    | Manage                           |
| -Hardware Client               | Intercent DHCP Configuration Message from Micosoft Clients                                                                                                    |                                  |
|                                | Intercept: 🔽 Inherit C Yes C No                                                                                                    |                                  |
|                                |                                                                                                    |                                  |
|                                |                                                                                                    |                                  |
|                                |                                                                                                    |                                  |

3. قم بإلغاء تحديد مربع **Inherit** لنهج النفق المقسم، واختر **قائمة شبكة النفق أدناه**.

| 🖆 Edit Internal Group Policy:                                        | hivalleyvpn                                                                                                    |
|----------------------------------------------------------------------|----------------------------------------------------------------------------------------------------|
| General<br>Servers<br>Advanced<br>IE Browser Proxy<br>SSL VPN Client | Split tunneling network lists distinguish networks that require traffic to go through the tunnel and those that do no require tunneling. The security appliance makes split tunneling decisions on the basis of a network list, which is an ACL that consists of list of addresses on the private network. DNS Names:  Inherit Policy: Inherit Tunnel Network List Below Inherit |
| Client Access Rule                                                   | Network List:  Inherit Tunnel All Networks Tunnel Network List Below Exclude Network List Below                                                                                                    |
|                                                                      | Intercept DHCP Configuration Message from Micosoft Clients                                                                                                    |
|                                                                      | prior to XP, DHCP Intercept provides the domain name and subnet mask. Intercept:  Inherit C Yes C No                                                                                                    |
|                                                                      | Subnet Mask (Optional): 0.0.0.0                                                                                                    |
|                                                                      |                                                                                                    |
| <u>↓</u>                                                             |                                                                                                    |
|                                                                      | OK Cancel Help                                                                                                    |

4. قم بإلغاء تحديد مربع Inherit لقائمة شبكات النفق المقسم، ثم انقر فوق Manage لتشغيل إدارة قائمة التحكم في الوصول (ACL).

| - General<br>- Servers<br>- Advanced                     | Split tunneling network lists distinguish networks that require traffic to go through the tunnel and<br>require tunneling. The security appliance makes split tunneling decisions on the basis of a network<br>ACL that consists of list of addresses on the private network. | those that do no<br>k list, which is an |
|----------------------------------------------------------|----------------------------------------------------------------------------------------------------|-----------------------------------------|
| IE Browser Proxy                                         | DNS Names: 🔽 Inherit                                                                                                    | Ĩ                                       |
| SSL VPN Client     IPsec Client                          | Policy: Tunnel Network List Below                                                                                                    | ]                                       |
| Client Access Rule<br>Client Firewall,<br>Hardware Cleat | Network List: Tinherit None                                                                                                    | Manage)                                 |
| Hardware Cleric                                          | Intercept DHCP Configuration Message from Micosoft Clients                                                                                                    | *                                       |
|                                                          |                                                                                                    |                                         |
|                                                          | Subnet Mask (Optional): 0.0.0.0                                                                                                    | ×                                       |
|                                                          | Subnet Mask (Optional): 0.0.0.0                                                                                                    | ¥                                       |
|                                                          | Subnet Mask (Optional): 0.0.0.0                                                                                                    | <u><u></u></u>                          |
|                                                          | Subnet Mask (Optional): 0.0.0.0                                                                                                    | Y                                       |

5. ضمن إدارة قائمة التحكم في الوصول (ACL)، أختر **إضافة > قائمة التحكم في الوصول (ACL)**.. لإنشاء قائمة وصول

| Manager              |                                                                                          | and the second second se |                                                                                                    | جدیدہ.                                                                   |  |
|----------------------|------------------------------------------------------------------------------------------|----------------------------------------------------------------------------------------------------|----------------------------------------------------------------------------------------------------|--------------------------------------------------------------------------|--|
| dard ACL Extended Ac | 1)                                                                                       |                                                                                                    |                                                                                                    |                                                                          |  |
| Add 🔻 💕 Edit 🏢       | Delete 🛉 🛧 🖌                                                                             | * * •                                                                                                    | 1. +                                                                                                    |                                                                          |  |
| Add ACL              | 53                                                                                       | Action                                                                                                    | Description                                                                                                    |                                                                          |  |
| Add ACE              |                                                                                          | 10                                                                                                    |                                                                                                    |                                                                          |  |
| Insert               | -                                                                                        |                                                                                                    |                                                                                                    |                                                                          |  |
| Insert After         |                                                                                          |                                                                                                    |                                                                                                    |                                                                          |  |
|                      | Manager<br>dard ACL Extended AC<br>dd CL<br>Add ACL<br>Add ACE<br>Insert<br>Insert After | Manager<br>dard ACL Extended ACL<br>add CL<br>Add ACL<br>Add ACE<br>Insert<br>Insert After                                                                                                    | Manager         dard ACL           add →        Edit          Delete       ★          Add ACL         Add ACE         Insert         Insert After | Manager   dard ACL   Add ACL   Add ACL   Add ACE   Insert   Insert After |  |

6. قم بتوفير اسم لقائمة التحكم بالوصول (ACL)، وانقر فوق **موافق**.

|                                               | Address                                                      | Action                                      | Description                        |                                       |
|-----------------------------------------------|--------------------------------------------------------------|---------------------------------------------|------------------------------------|---------------------------------------|
|                                               | A EL                                                         | dd ACL<br>. Name: Split_Tunnel_Li<br>OK Car | ist <br>ncel Help                  | <                                     |
|                                               |                                                              |                                             |                                    |                                       |
|                                               |                                                              |                                             |                                    |                                       |
|                                               |                                                              |                                             |                                    |                                       |
| في الوصول                                     | لإضافة إدخال التحكم                                          | ضافة > إضافة ACE                            | التحكم في الوصول، أختر إ           | <br>رد إنشاء قائمة                    |
| في الوصول<br>L Manage                         | لإضافة إدخال التحكم <sup>ا</sup><br>۲                        | ضافة > إضافة ACE                            | الحجيم<br>التحكم في الوصول، أختر إ | ـــــــــــــــــــــــــــــــــــــ |
| في الوصول<br>L Manage                         | لإضافة إدخال التحكم<br>er<br>Extended ACL                    | ضافة > إضافة ACE                            | الحجيم<br>التحكم في الوصول، أختر إ | ارد إنشاء قائمة<br>(A                 |
| في الوصول<br>CL Manage<br>andard ACL<br>Add ح | لإضافة إدخال التحكم<br>er<br>Extended ACL أ<br>Edit أ Delete | ضافة > إضافة ACE                            | التحكم في الوصول، أختر إ           | ارد إنشاء قائمة<br>(Ai                |

8. عينت ال ACE أن يماثل ال LAN خلف ال ASA. في هذه الحالة، الشبكة هي 24/10.0.1.0. طقطقت **ال يسمح** لاسلكي زر.أختر عنوان الشبكة باستخدام القناع **24/10.0.1.0** .(إختياري) قم بتوفير وصف.وانقر فوق

| dd 🔻 📗    | and Arial a   | × 1 × ~ ~                   |             |      |
|-----------|---------------|-----------------------------|-------------|------|
|           | Edit 🔟 Delete | 4 2 回國                      | <b>T</b> .  |      |
| lo        | Address       | Action                      | Description |      |
| lit_Tunne | l_List        |                             |             |      |
|           |               |                             |             |      |
|           |               |                             |             |      |
|           |               |                             |             |      |
|           | dd ACE        |                             |             |      |
|           |               |                             |             |      |
|           | Action: 0     | Permit C Deny               |             |      |
|           | Address: 1    | 10.0.1.0/24                 |             |      |
|           | Description.  |                             |             |      |
|           | Description:  | is<br>at a set work had the | 464         |      |
|           | The Corpor    | ate network bening the      | ADA         |      |
|           |               |                             |             |      |
|           |               | ОК                          | Cancel      | Help |
|           |               |                             |             |      |
|           |               |                             |             |      |
|           |               |                             |             |      |
|           |               |                             |             |      |
|           |               |                             |             |      |
|           |               |                             |             |      |

9. انقر فوق **موافق** للخروج من إدارة قائمة التحكم في الوصول .(ACL)

| Standard ACL Extended ACL<br>Add  C Extended ACL Address Action Description Split_Tunnel_List I Extended ACL Address Action Description Description Desc | Standard ACL Exten | ded ACL ]    |          |                       |                |
|----------------------------------------------------------------------------------------------------|--------------------|--------------|----------|-----------------------|----------------|
| Add C C Edit Delete C Action Description<br>Split_Tunnel_List<br>1 C 10.0.1.0/24<br>Permit The Corporate network behind the ASA                                                                                                    | Excon              | dog Her I    |          |                       |                |
| No Address     Split_Tunnel_List     1     r     10.0.1.0/24     Permit   The Corporate network behind the ASA                                                                                                    | 🖨 Add 👻 🗖 Edit     | 🛱 Delete 🛛 🔺 | x x      | s m +                 |                |
| No     Address     Action     Description       □ Split_Tunnel_List                                                                                                    |                    |              |          |                       |                |
| Spit_Tunne_List     The Corporate network behind the ASA                                                                                                    | No                 | Address      | Action   | Descript              | on             |
|                                                                                                    |                    | 1.0/24       | A Dormit | The Corporate petwork | behind the ASA |
|                                                                                                    | 1 <u>E</u> e 10.0. | 1.0/24       | Perilic  | The Corporate network |                |
|                                                                                                    |                    |              |          |                       |                |
|                                                                                                    |                    |              |          |                       |                |
|                                                                                                    |                    |              |          |                       |                |
|                                                                                                    |                    |              |          |                       |                |
|                                                                                                    |                    |              |          |                       |                |
|                                                                                                    |                    |              |          |                       |                |
|                                                                                                    |                    |              |          |                       |                |
|                                                                                                    |                    |              |          |                       |                |
|                                                                                                    |                    |              |          |                       |                |
|                                                                                                    |                    |              |          |                       |                |
|                                                                                                    |                    |              |          |                       |                |
|                                                                                                    |                    |              |          |                       |                |
|                                                                                                    |                    |              |          |                       |                |
|                                                                                                    |                    |              |          |                       |                |
|                                                                                                    |                    |              |          |                       |                |
|                                                                                                    |                    |              |          |                       |                |
|                                                                                                    |                    |              |          |                       |                |
|                                                                                                    |                    |              |          |                       |                |
|                                                                                                    |                    |              |          |                       |                |
|                                                                                                    |                    |              |          |                       |                |
|                                                                                                    |                    |              |          |                       |                |
|                                                                                                    |                    |              | 7        |                       | 1              |
| OK Z Cancel Help                                                                                                    |                    |              | ال ال    | OK Cano               | el Heln        |

10. تأكد من تحديد قائمة التحكم في الوصول (ACL) التي قمت بإنشائها للتو لقائمة شبكات ا المقسم.

| General<br>Servers<br>Advanced<br>Split Tunneling        | Split tunneling network lists distinguish networks that require traffic to go through the tunnel and the require tunneling. The security appliance makes split tunneling decisions on the basis of a network list ACL that consists of list of addresses on the private network. | se that do n<br>, which is an |
|----------------------------------------------------------|----------------------------------------------------------------------------------------------------|-------------------------------|
| E Browser Proxy<br>SSL VPN Client                        | DN5 Names:     ✓ Inherit       Policy:     □ Inherit       Tunnel Network List Below                                                                                                    |                               |
| Client Access Rule<br>Client Firewall<br>Hardware Client | Network List: Inherit Split_Tunnel_List                                                                                                    | Manage                        |
|                                                          | Intercept DHCP Config Split_Tunnel_List                                                                                                    | *                             |
|                                                          | DHCP Intercept lets Microsoft XP clients use split tunneling with the security appliance. For Windows prior to XP, DHCP Intercept provides the domain name and subnet mask. Intercept:  Inherit C Yes C No Subnet Mask (Optional): 0.0.00                                        | ; clients                     |

11. انقر فوق **موافق** للعودة إلى تكوين "نهج المجموعة".

## 音 Edit Internal Group Policy: hivalleyvpn

| General<br>Servers<br>⊡-Advanced<br>Split Tunneling | Split tunneling network list<br>require tunneling. The set<br>ACL that consists of list of | ts distinguish networks that require traffic to go through the tunnel and<br>curity appliance makes split tunneling decisions on the basis of a networ<br>f addresses on the private network. | d those that do not<br>rk list, which is an<br> |
|-----------------------------------------------------|--------------------------------------------------------------------------------------------|----------------------------------------------------------------------------------------------------|-------------------------------------------------|
| IE Browser Proxy                                    | DNS Names: 🔽 Inherit                                                                       | 1                                                                                                    |                                                 |
| SSL VPN Client     IPsec Client                     | Policy: 🗖 Inherit                                                                          | Tunnel Network List Below                                                                                                    | ]                                               |
|                                                     | Network List: 🔲 Inherit                                                                    | Split_Tunnel_List                                                                                                    | Manage                                          |
|                                                     | Intercept DHCP Conf                                                                        | iguration Message from Micosoft Clients                                                                                                    | *                                               |
|                                                     | DHCP Intercept lets Mic<br>prior to XP, DHCP Inter                                         | rosoft XP clients use split tunneling with the security appliance. For Wir<br>cept provides the domain name and subnet mask.                                                                  | idows clients                                   |
|                                                     | Intercept: 🔽 Inherit                                                                       | C Ves. C No                                                                                                    |                                                 |
|                                                     |                                                                                            | Subnet Mask (Optional): 0.0.0                                                                                                    | Ŧ                                               |
|                                                     |                                                                                            |                                                                                                    |                                                 |

12. طقطقة **يطبق** وبعد ذلك **يرسل** (إن يتطلب) in order to أرسلت الأمر إلى ال ASA.

### Configuration > Remote Access VPN > Network (Client) Access > Group Policies

Manage VPN group policies. A VPN group policy is a collection of user-oriented attribute/value pairs that may be stored internexternally on a RADIUS/LDAP server. The group policy information is referenced by VPN tunnel groups and user accounts.

| Name                        | Туре     | Tunneling Protocol        |     |
|-----------------------------|----------|---------------------------|-----|
| tGrpPolicy (System Default) | Internal | L2TP-IPSec, IPSec, webvpn | N/A |
| faultgroup                  | Internal | Inherited                 | N/A |
| alleyvpn                    | Internal | svc,IPSec                 | N/A |
|                             |          |                           |     |
|                             |          |                           |     |
|                             |          |                           |     |
|                             |          |                           |     |
|                             |          |                           |     |
|                             |          |                           |     |
|                             |          |                           |     |
|                             |          |                           |     |
|                             |          |                           |     |
|                             |          |                           |     |
|                             |          |                           |     |
|                             |          |                           |     |
|                             |          |                           |     |
|                             |          |                           |     |
|                             |          |                           |     |
|                             |          |                           |     |
|                             |          |                           |     |
|                             |          |                           |     |
|                             |          |                           |     |
|                             |          |                           |     |
|                             |          |                           |     |

### <u>تكوين ASA 7.x والإصدارات الأحدث عبر CLI</u>

بدلا من إستخدام ASDM، أنت يستطيع أتمت هذا steps في ال ASA CLI in order to سمحت انقسام tunneling على ال ASA:

**ملاحظة:** تكوين اتصال CLI النفقي المنقسم هو نفسه لكل من ASA 7.x و x.8.

```
    1. ادخل إلى وضع التكوين.
    1. ادخل إلى وضع التكوين.
    2. ciscoasa
    2. ASA دiscoasa(config)#access-list Split_Tunnel_List remark The corporate network behind the ASA ciscoasa(config)#access-list Split_Tunnel_List standard permit 10.0.1.0 255.255.255.0
```

- 3. أدخل وضع تكوين "نهج المجموعة" للنهج الذي ترغب في تعديله. ciscoasa(config)#**group-policy hillvalleyvpn attributes** (ciscoasa(config-group-policy#
- .4. حدد نهج نفق التقسيم. في هذه الحالة، يتم **تحديد** النهج **tunnelspecified**. ciscoasa(config-group-policy)#split-tunnel-policy tunnelspecified

| حدد قائمة الوص                                                                   | ل النفق المقسم. في هذه الحالة، تكون القائمة SPLIT_TUNNEL_LIST. 5.                     |
|----------------------------------------------------------------------------------|---------------------------------------------------------------------------------------|
| Tunne1_List_:                                                                    | ciscoasa(config-group-policy)#split-tunnel-network-list value Sp                      |
| قم بإصدار هذا                                                                    | مر:                                                                                   |
| 1-attributes                                                                     | ciscoasa(config)# <b>tunnel-group hillvalleyvpn gen</b>                               |
| إقران نهج المج                                                                   | عة بمجموعة النفق                                                                      |
| nillvalleyvpn                                                                    | ciscoasa(config-tunnel-ipsec)# <b>default-group-polic</b>                             |
| 8. خرجت الإثنان ت.<br>policy)# <b>exit</b><br>(config)# <b>exit</b><br>#ciscoasa | <b>کیل أسلوب.</b><br>ciscoasa(config-grow<br>ciscoas                                  |
| 9. احفظ التكوين 9                                                                | ى ذاكرة الوصول العشوائي غير المتطايرة (NVRAM) واضغط على <b>Enter</b> عند طلبها لتحديد |
| اسم الملف المد                                                                   | ر.                                                                                    |
| artup-config                                                                     | ciscoasa# <b>copy running-config</b>                                                  |

?[Source filename [running-config Cryptochecksum: 93bb3217 0f60bfa4 c36bbb29 75cf714a

(bytes copied in 3.470 secs (1282 bytes/sec 3847 #ciscoasa

## <u>تكوين PIX 6.x من خلال CLI (واجهة سطر الأوامر)</u>

أكمل الخطوات التالية:

قم بإنشاء قائمة الوصول التي تعرف الشبكة خلف PIX.

PIX(config)#access-list Split\_Tunnel\_List standard permit 10.0.1.0 255.255.255.0

2. قم بإنشاء مجموعة VPN *VPN3000* وحدد قائمة التحكم في الوصول للنفق المنقسم إليها كما هو موضح: PIX(config)#vpngroup vpn3000 split-tunnel Split\_Tunnel\_List

**ملاحظة:** ارجع إلى <u>Cisco Secure PIX Firewall 6.x و Cisco VPN Client 3.5 ل Windows مع مصادقة</u> <u>Microsoft Windows 2000 و IAS RADIUS 2003</u> للحصول على مزيد من المعلومات حول تكوين الوصول عن بعد VPN ل PIX 6.x.

.1

## <u>التحقق من الصحة</u>

اتبع الخطوات الواردة في هذه الأقسام للتحقق من التكوين الخاص بك.

- <u>الاتصال بعميل شبكة VPN</u>
- <u>عرض سجل عميل شبكة VPN</u>
- إختبار الوصول إلى شبكة LAN المحلية باستخدام إختبار الاتصال

### <u>الاتصال بعميل شبكة VPN</u>

قم بتوصيل عميل الشبكة الخاصة الظاهرية (VPN) بمركز الشبكة الخاصة الظاهرية (VPN) للتحقق من التكوين الخاص بك.

|            |               |                   |           | 2   |
|------------|---------------|-------------------|-----------|-----|
| ه ان ما    |               | الذيب المالية الم |           | 1 1 |
| ىم ايف على | اك من القائمة | الانصال الحاص د   | כע ונכוו. | I.I |
| 0          |               | . 0 0             | <u> </u>  |     |

| - |  | 1 |
|---|--|---|

| VPN Client - Version 4.0.5 (Rel)          |              | صیل.<br>د ا <b>ت ا</b> ـــــــــــــــــــــــــــــــــــ |
|-------------------------------------------|--------------|------------------------------------------------------------|
| onnection Entries Status Certificates Log | Options Help |                                                            |
| Connect New Import                        | odify Delete | CISCO SYSTEMS                                              |
| Connection Entries Certificates Log       |              | 1+                                                         |
| Connection Entry                          | Host         | I ransport                                                 |
|                                           |              | _                                                          |
|                                           |              |                                                            |
|                                           |              |                                                            |
|                                           |              |                                                            |

## 2. أدخل بيانات الاعتماد الخاصة

| 👌 ¥PN Client   Us | er Autheni                             | tication f | or "hillvalley | vpn" |        | × |
|-------------------|----------------------------------------|------------|----------------|------|--------|---|
| CISCO SYSTEMS     | <u>U</u> sername:<br><u>P</u> assword: | marty      |                |      |        | _ |
|                   |                                        |            | OK             |      | Cancel |   |

## 3. أختر **الحالة > الإحصائيات.**. لعرض نافذة تفاصيل النفق حيث يمكنك فحص تفاصيل النفق ورؤية تدفق حركة

| Funnel Details | Route Details | Firewall           |                    |
|----------------|---------------|--------------------|--------------------|
| Address Info   | rmation       | Connection Informa | tion               |
| Client:        | 10.0.1.50     | Entry:             | hillvalley2        |
| Server:        | 172.22.1.160  | Time:              | 0 day(s), 00:00.25 |
| Bytes          |               | Crypto             |                    |
| Received:      | 0             | Encryption:        | 168-bit 3-DES      |
| Sent           | 1494          | Authentication:    | HMAC-SHA1          |
| Packets        |               | Transport          |                    |
| Encrypted:     | 9             | Transparent Tunne  | ling: Inactive     |
| Decrypted:     | 0             | Local LAN:         | Disabled           |
| Discarded:     | 0             | Compression:       | None               |
| Bypassed:      | 159           |                    |                    |
|                |               |                    | Reset              |
|                |               |                    |                    |
|                |               |                    | Close              |
|                |               |                    |                    |

4. انتقل إلى علامة التبويب تفاصيل المسار للاطلاع على الموجهات التي يقوم عميل شبكة VPN بتأمينها إلى في هذا المثال، يقوم عميل الشبكة الخاصة الظاهرية (VPN) بتأمين الوصول إلى 24/10.0.1.0 بينما لا يتم تشفير جميع حركة مرور البيانات الأخرى ولا يتم إرسالها عبر

| VPN Client   Sta | tistics              |                |               | ×   |
|------------------|----------------------|----------------|---------------|-----|
| Tunnel Details   | oute Details Firewal |                |               |     |
| Local LAN Routes | ; K                  | Secured Routes |               |     |
| Network          | Subnet Mask          | Network        | Subnet Mask   |     |
|                  |                      | 10.0.1.0       | 255.255.255.0 |     |
|                  |                      |                |               |     |
|                  |                      |                |               |     |
|                  |                      |                |               |     |
|                  |                      |                |               |     |
|                  |                      |                |               |     |
|                  |                      |                |               |     |
|                  |                      |                |               |     |
|                  |                      | J              |               | -11 |
|                  |                      |                | _             |     |
|                  |                      |                | <u>C</u> lose |     |
|                  |                      |                |               |     |

## عرض سجل عميل شبكة <u>VPN</u>

عندما يفحص أنت ال VPN زبون سجل، أنت يستطيع حددت ما إذا أو لا المعلمة أن يعين انقسام tunneling يكون

ثبتت. لعرض السجل، انتقل إلى علامة التبويب "السجل" في عميل شبكة VPN. ثم انقر فوق **إعدادات السجل** لضبط ما تم تسجيله. في هذا المثال، يتم تعيين IKE على **3 - مرتفع** بينما يتم تعيين كل عناصر السجل الأخرى على **1 -منخفض**.

| 👶 VPN Client - Version 4.0.5 (Rel)                                                                                                    |               |
|----------------------------------------------------------------------------------------------------|---------------|
| Connection Entries Status Certificates Log Options Help                                                                                                    |               |
| Disable Clear Log Settings Log Window                                                                                                    | CISCO SYSTEMS |
| Connection Entries Certificates Log                                                                                                    |               |
| Cisco Systems VPN Client Version 4.0.5 (Ref)<br>Copyright (C) 1998-2003 Cisco Systems, Inc. All Rights Reserved.<br>Client Type(s): Windows, WinNT<br>Running on: 5.1.2600 Service Pack 2 |               |
| Not connected.                                                                                                    |               |

(Cisco Systems VPN Client Version 4.0.5 (Rel .Copyright (C) 1998-2003 Cisco Systems, Inc. All Rights Reserved Client Type(s): Windows, WinNT Running on: 5.1.2600 Service Pack 2

Sev=Info/6IKE/0x6300003B 07/27/06 14:20:09.532 1 .Attempting to establish a connection with 172.22.1.160

Output is supressed 18 14:20:14.188 07/27/06 Sev=Info/5 IKE/0x6300005D Client sending a ---! firewall request to concentrator 19 14:20:14.188 07/27/06 Sev=Info/5 IKE/0x6300005C Firewall Policy: Product=Cisco Systems Integrated Client, Capability= (Centralized Protection Policy). 20 14:20:14.188 07/27/06 Sev=Info/5 IKE/0x6300005C Firewall Policy: Product=Cisco Intrusion Prevention Security Agent, Capability= (Are you There?). 21 14:20:14.208 07/27/06 Sev=Info/4 IKE/0x63000013 SENDING >>> ISAKMP OAK TRANS \*(HASH, ATTR) to 172.22.1.160 22 14:20:14.208 07/27/06 Sev=Info/5 IKE/0x6300002F Received ISAKMP packet: peer = 172.22.1.160 23 14:20:14.208 07/27/06 Sev=Info/4 IKE/0x63000014 RECEIVING <<< ISAKMP OAK TRANS \*(HASH, ATTR) from 172.22.1.160 24 14:20:14.208 07/27/06 Sev=Info/5 IKE/0x63000010 MODE\_CFG\_REPLY: Attribute = INTERNAL\_IPV4\_ADDRESS: , value = 10.0.1.50 25 14:20:14.208 07/27/06 Sev=Info/5 IKE/0x63000010 MODE\_CFG\_REPLY: Attribute = INTERNAL\_IPV4\_NETMASK: , value = 255.255.255.0 26 14:20:14.208 07/27/06 Sev=Info/5 IKE/0x6300000 MODE\_CFG\_REPLY: Attribute = MODECFG\_UNITY\_SAVEPWD: , value = 0x00000000 27 14:20:14.208 07/27/06 Sev=Info/5 IKE/0x6300000D MODE\_CFG\_REPLY: Attribute = MODECFG\_UNITY\_PFS: , value = 0x00000000 28 14:20:14.208 07/27/06 Sev=Info/5 IKE/0x6300000E MODE\_CFG\_REPLY: Attribute = APPLICATION\_VERSION, value = Cisco Systems, Inc ASA5510 Version 7.2(1) built by root on Wed 31-May-06 14:45 !--- Split tunneling is permitted and the remote LAN is defined. 29 14:20:14.238 07/27/06 Sev=Info/5 IKE/0x6300000D MODE\_CFG\_REPLY: Attribute = MODECFG\_UNITY\_SPLIT\_INCLUDE (# of split\_nets), value = 0x00000001 30 14:20:14.238 07/27/06 Sev=Info/5 IKE/0x6300000F SPLIT\_NET #1 subnet = 10.0.1.0 mask = 255.255.255.0 protocol = 0 src .port = 0 dest port=0 !--- Output is supressed

<u>إختبار الوصول إلى شبكة LAN المحلية باستخدام إختبار الاتصال</u>

هناك طريقة إضافية لاختبار تكوين عميل شبكة VPN لنفقي منقسم أثناء إنشاء قنوات في ASA هي إستخدام الأمر ping في سطر الأوامر في Windows. ال LAN المحلي من ال VPN زبون 24/192.168.0.0 ومضيف آخر حاضر على الشبكة مع عنوان 192.168.0.3.

> C:\>ping 192.168.0.3 :Pinging 192.168.0.3 with 32 bytes of data Reply from 192.168.0.3: bytes=32 time<1ms TTL=255 Reply from 192.168.0.3: bytes=32 time<1ms TTL=255 Reply from 192.168.0.3: bytes=32 time<1ms TTL=255 Reply from 192.168.0.3: bytes=32 time<1ms TTL=255 :Ping statistics for 192.168.0.3 (Packets: Sent = 4, Received = 4, Lost = 0 (0% loss :Approximate round trip times in milli-seconds Minimum = 0ms, Maximum = 0ms, Average = 0ms

## استكشاف الأخطاء وإصلاحها

<u>تحديد باستخدام عدد الإدخالات في قائمة التحكم في الوصول (ACL) إلى النفق المقسم</u>

هناك تقييد يحتوي على عدد الإدخالات في قائمة التحكم بالوصول (ACL) المستخدمة للنفق المقسم. يوصى بعدم إستخدام أكثر من 50 إلى 60 إدخال ACE للحصول على وظائف مرضية. يوصى بتنفيذ ميزة تقسيم الشبكة إلى شبكات فرعية لتغطية نطاق من عناوين IP.

## <u>معلومات ذات صلة</u>

- <u>PIX/ASA 7.x كخادم VPN بعيد باستخدام مثال تكوين ASDM</u>
- أجهزة الأمان المعدلة Cisco ASA 5500 Series Adaptive Security Appliances
  - <u>الدعم التقني والمستندات Cisco Systems</u>

ةمجرتاا مذه لوح

تمجرت Cisco تايان تايانق تال نم قعومجم مادختساب دنتسمل اذه Cisco تمجرت ملاعل العامي عيمج يف نيم دختسمل لمعد يوتحم ميدقت لقيرشبل و امك ققيقد نوكت نل قيل قمجرت لضفاً نأ قظعالم يجرُي .قصاخل امهتغلب Cisco ياخت .فرتحم مجرتم اممدقي يتل القيفارت عال قمجرت اعم ل احل اوه يل إ أم اد عوجرل اب يصوُتو تامجرت الاذة ققد نع اهتي لوئسم Systems الما يا إ أم الا عنه يل الان الانتيام الال الانتيال الانت الما